# Latitude and Longitude in MIMS

### I. An overview of latitude and longitude.

Remember: Latitude is based on how far north or south a point is from the equator. Longitude is based on how far east or west a point is from the prime meridian. Both are angles expressed as degrees, minutes, and seconds.

### II. Latitude and longitude format.

The format for entering latitude and longitude in MIMS is:

(long) {E/W} (lat) {N/S} or (lat) {N/S} (long) {E/W}

where (lat) and (long) are in degrees, minutes, and seconds in one of these formats (with any number of digits after the decimal place):

DDD.ddddddd or DDD MM.mmmmmm or DDD MM SS.ssss

#### III. How to set a specific latitude and longitude as the center of your screen.

- 1. Click 'Setup' in the upper right-hand corner of the MIMS screen.
- 2. Press <F8=Control> to view the Program Control Data screen.
- 3. The first line on this screen is the current display center. The latitude and longitude displayed here can be changed to change the display center.
- 4. <F11> will take you back to the map with the specified latitude and longitude at the center of the map display.

# IV. Locating a specific latitude and longitude with the 'Measure' command.

- 1. Click 'Measure' from the upper right-hand corner of the MIMS screen.
- 2. Click on any point on the map.
- 3. Press <F7=Inpt mode> to bring up the input window.
- 4. Enter the desired latitude and longitude in one of the above formats.
- 5. Press <Corner> to place a 'corner' at the desired point. You will now have a line segment from the first point clicked to the desired latitude and longitude. (The zoom command can be used if the line goes off the screen.)
- 6. <F7=Inpt mode> will close the input window.

# V. Determining the latitude and longitude of a point on the map.

- 1. Click 'Measure' from the upper right-hand corner of the MIMS screen.
- 2. Click on a point on the map.
- 3. The latitude and longitude of the point are displayed in the MIMSTEXT window.

# VI. Mapping a specific latitude and longitude using input mode.

- 1. When editing any layer, choose <F7=Inpt mode>.
- 2. Enter the desired latitude and longitude in one of the above formats.
- 3. Press <Corner> to place a 'corner' (in this case an x) at the desired point.